# Instrukcja używania poczty e-mail

Przygotowali: informatyk@stopaborcji.pl; rafal@stopaborcji.pl

Webmail – poczta przez przeglądarkę ADRES: <u>https://fundacjapro.ovh/webmail</u> LOGIN: pełny adres email HASŁO: hasło do skrzynki (domyślnie prywatny adres e-mail)

Uwaga – jeśli w przeglądarkach pojawią się ostrzeżenia o niezaufanym połączeniu to proszę to zaakceptować, dodać wyjątki dla tej strony, zaimportować certyfikat czy co tam będzie możliwe w zależności od przeglądarki. Inaczej zareaguje Firefox a inaczej Chrome czy Edge/Internet Explorer.

Proszę się nie przejmować tymi złowrogo brzmiącymi komunikatami: połączenie jest bezpieczne i certyfikat SSL jest dobry tylko że sami sobie go poświadczyliśmy jako Fundacja (samopodpisany certyfikat).

To są po prostu przerażające komunikaty zdefiniowane sztywno w przeglądarce.

Przykładowo w **Chrome** klikamy ZAAWANSOWANE a następnie "Otwórz stronę fundacjapro.ovh (niebezpieczną)"

# ×

#### Połączenie nie jest prywatne

Hakerzy mogą próbować wykraść Twoje dane z **fundacjapro.ovh** (np. hasła, wiadomości lub informacje o karcie kredytowej). NET::ERR\_CERT\_AUTHORITY\_INVALID

<u>Automatycznie przesyłaj</u> do Google szczegółowe informacje o możliwych zagrożeniach. <u>Polityka</u> <u>prywatności</u>

ZAAWANSOWANE

Powrót do bezpieczeństwa

# X

#### Połączenie nie jest prywatne

Hakerzy mogą próbować wykraść Twoje dane z **fundacjapro.ovh** (np. hasła, wiadomości lub informacje o karcie kredytowej). NET::ERR\_CERT\_AUTHORITY\_INVALID

Automatycznie przesyłaj do Google szczegółowe informacje o możliwych zagrożeniach. <u>Polityka</u> prywatności

UKRYJ ZAAWANSOWANE

Powrót do bezpieczeństwa

Ten serwer nie mógł udowodnić, że należy do **fundacjapro.ovh**. Jego certyfikat nie jest zaufany w systemie operacyjnym Twojego komputera. Może to być spowodowane błędną konfiguracją lub przechwyceniem połączenia przez atakującego. <u>Dowiedz się więcej</u>.

Otwórz stronę fundacjapro.ovh (niebezpieczną)

W **Firefoksie** klikamy "Zaawansowane" i "Dodaj wyjątek" a następnie "Potwierdź wyjątek bezpieczeństwa"

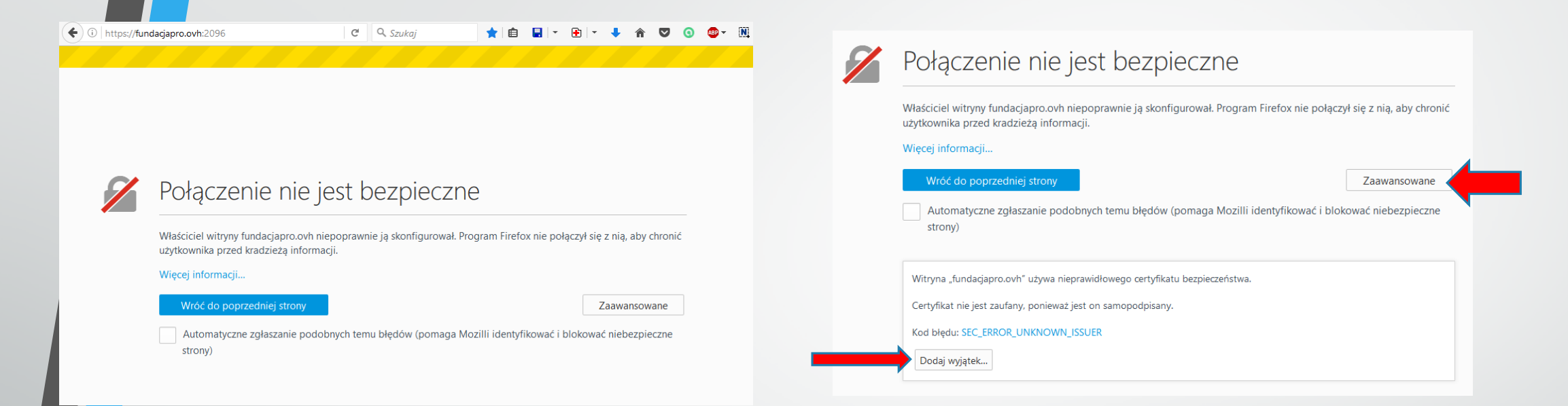

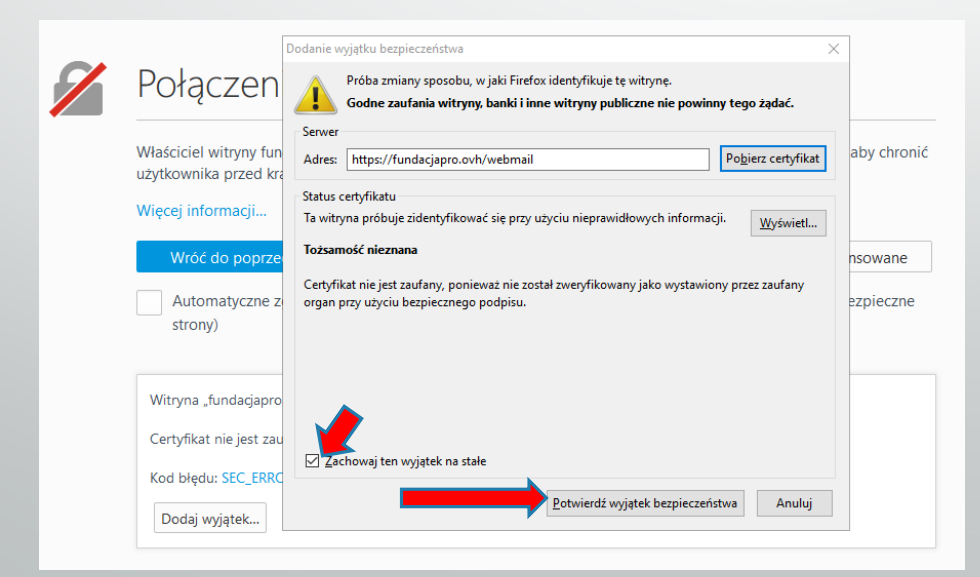

# Zmiana hasła na własne

Adres Webmaila do logowania się https://fundacjapro.ovh:2096/

| 🗲 🛈 🕰 https://fundacjapro.ovh:2096 | C Q Szukaj             | ★ 🗎        | - | • - | + | Â | ◙ | 0 | ABP 👻 |
|------------------------------------|------------------------|------------|---|-----|---|---|---|---|-------|
|                                    |                        |            |   |     |   |   |   |   |       |
|                                    |                        |            |   |     |   |   |   |   |       |
|                                    |                        |            |   |     |   |   |   |   |       |
|                                    |                        |            |   |     |   |   |   |   |       |
|                                    | Шерп                   | עכו        |   |     |   |   |   |   |       |
|                                    |                        |            |   |     |   |   |   |   |       |
|                                    | Adres e-mail           |            |   |     |   |   |   |   |       |
|                                    | adam.przykladowy@stopa | aborcji.pl |   |     |   |   |   |   |       |
|                                    | Hasło                  |            |   |     |   |   |   |   |       |
|                                    | <b>A</b>               |            | ſ |     |   |   |   |   |       |
|                                    |                        |            |   |     |   |   |   |   |       |
|                                    | Logowanie              |            |   |     |   |   |   |   |       |
|                                    |                        |            |   |     |   |   |   |   |       |
|                                    | Zresetuj hasło         |            |   |     |   |   |   |   |       |

| Wygląd nowego                                       | Webmaila                                               |                      | ADAM.PRZYKLADOWY@STOPABORC | ji.pl - G | •WYL | logu |
|-----------------------------------------------------|--------------------------------------------------------|----------------------|----------------------------|-----------|------|------|
| roundcube                                           |                                                        |                      | Poczta                     | 🗳 Ustav   | wien | ia - |
| Cdśwież Utwórz Odpow                                | iedz Odpowiedz. Przekaz Usuń Oznacz                    | •••<br>Więcej        | ÷ Q.+                      |           |      | 0    |
| Odebrane                                            | Ø- Temat                                               | 🖈 Od                 | Data                       | Roz       | 190  | Ø    |
| Kopie robocze                                       | <ul> <li>[IT] Porządki w związku z przepro…</li> </ul> | oleg@stopaborcji.p   | ol 2016-11-16 15:23        | 5 KB      |      |      |
| 🐼 Wysłane                                           | RE: Test poczty z Gmaila                               | Informatyk FP        | 2015-11-28 20:09           | 4 KB      |      |      |
| Spam                                                | • Potwierdzenie dla produktu Gmail …                   | Zespół usługi Gma    | il 2015-11-28 20:05        | 6 KB      |      |      |
| - Keer                                              | <ul> <li>Nowe logowanie z aplikacji Opera …</li> </ul> | Google               | 2015-11-28 19:41           | 40 KB     |      |      |
| U KOSZ                                              | <ul> <li>Wiadomość testowa programu Mic</li> </ul>     | Microsoft Outlook    | 2015-07-04 23:13           | 968 B     |      |      |
| Elementy usunięte                                   | <ul> <li>test 23:09</li> </ul>                         | Adam - StopAborc     | iji.pl 2015-07-04 23:10    | 3 KB      |      |      |
| Elementy wysłane                                    | <ul> <li>Wiadomość testowa programu Mic</li> </ul>     | Microsoft Outlook    | 2015-07-04 23:00           | 969 B     |      |      |
| Od-zarzadu                                          | <ul> <li>[CRM] Zmiana hasła użytkownika</li> </ul>     | Administrator CRM    | 2014-02-23 22:49           | 4 KB      |      | Ø    |
| <ul> <li>spam</li> <li>Wiadomości-śmieci</li> </ul> |                                                        |                      |                            |           |      |      |
|                                                     |                                                        |                      |                            |           |      |      |
| <b>☆</b> - ○ 0%                                     | Zaznacz 💠 Wątki 🗢                                      | Wiadomości od 1 do 8 | 8 z 8                      |           |      |      |

Zmiana hasła w nowym Webmailu na swoje hasło Password & Security

## Webmail

Wprowadź nowe hasło do tego konta.

# Zmień hasło

Nowe hasło

Potwierdź nowe hasło

Siła hasła 🚯

Bardzo słabe (0/100)

|             | ADA PRZYKLADOWY@STOPABORCJI.F          | νL <del>-</del> | C+ WYLOGUJ |
|-------------|----------------------------------------|-----------------|------------|
|             | Roundcu                                | *               |            |
|             | Password & Security                    | ☆               |            |
|             | Skonfiguruj klienta poczty             | ☆               |            |
|             | Kalendarze i kontakty                  | ☆               |            |
|             | Filtry poczty e-mail                   | ☆               |            |
|             | Usługi przesyłania poczty e-mail dalej | ☆               |            |
|             | Automaty pocztowe                      | ☆               |            |
|             | Informacje kontaktowe                  | ☆               |            |
|             | Śledzenie dostarczania                 | ☆               |            |
|             | BoxTrapper                             | ☆               |            |
| Generator h | Sprawdź kolejkę                        | ☆               |            |

## Webmail

#### 👤 ADAM.PRZYKLADOWY@STOPABORCJI.PL 👻 🕒 WYLOGUJ

# Hasło i zabezpieczenia

Wprowadź nowe hasło do tego konta.

# Zmień hasło

Nowe hasto

\*\*\*\*\*\*\*\*

Potwierdź nowe hasło

•••••

Siła hasła 🕄

Bardzo silne (92/100)

Generator haseł

## Webmail

#### L ADAM.PRZYKLADOWY@STOPABORCJI.PL → C+WYLOGUJ

| Vprowadź nowe hasło do tego konta.                  |                |
|-----------------------------------------------------|----------------|
|                                                     |                |
| <u>Zmien hasło</u>                                  |                |
| Powodzenie: You successfully changed your password. |                |
| Nowe basto                                          |                |
|                                                     |                |
| Potwierdź nowe hasło                                |                |
|                                                     |                |
| Siła hasła 🕄                                        |                |
|                                                     | Generator base |

Wylogowujemy się i logujemy ponownie używając zmienionego już hasła

### Webmail

# 🚥 Hasło i zabezpieczenia

Wprowadź nowe hasło do tego konta.

## Zmień hasło

 $\odot$ 

Powodzenie: You successfully changed your password.

#### Nowe hasło

Potwierdź nowe hasło

Siła hasła 🖯

Bardzo silne (92/100)

Generator haseł

Ustalenie reguł dostarczania poczty (filtrów)

|                   |                                                        |         | AD/                   | AM.PRZYI | KLADOWY@STOPABOR   | Cji.pl 👻 G | WYL  | OGL |
|-------------------|--------------------------------------------------------|---------|-----------------------|----------|--------------------|------------|------|-----|
| oundcube 🍣        |                                                        |         | 🔀 Poczta              | . 1      | , Książka adresowa | 🖨 Usta     | wien | ia  |
|                   | vedz Odpowiedz Przekaż Usupi Oznacz                    | ©<br>Wi | • • Wszystkie         | \$       | Q.                 |            |      | 0   |
| Odebrane          | Ø≁ Temat                                               | *       | Od                    |          | Data               | Roz        | 19   | 6   |
| Kopie robocze     | <ul> <li>[IT] Porzadki w zwiazku z przepro…</li> </ul> |         | oleg@stopaborcji.pl   |          | 2016-11-16 15:23   | 5 KB       |      | ur  |
| Wysłane           | RE: Test poczty z Gmaila                               |         | Informatyk FP         |          | 2015-11-28 20:09   | 4 KB       |      |     |
| Soom              | Potwierdzenie dla produktu Gmail …                     |         | Zespół usługi Gmail   |          | 2015-11-28 20:05   | 6 KB       |      |     |
| spani             | <ul> <li>Nowe logowanie z aplikacji Opera</li> </ul>   |         | Google                |          | 2015-11-28 19:41   | 40 KB      |      |     |
| J Kosz            | <ul> <li>Wiadomość testowa programu Mic</li> </ul>     |         | Microsoft Outlook     |          | 2015-07-04 23:13   | 968 B      |      |     |
| Elementy usunięte | <ul> <li>test 23:09</li> </ul>                         |         | Adam - StopAborcji.pl |          | 2015-07-04 23:10   | 3 KB       |      |     |
| Elementy wysłane  | <ul> <li>Wiadomość testowa programu Mic</li> </ul>     |         | Microsoft Outlook     |          | 2015-07-04 23:00   | 969 B      |      |     |
| Od-zarzadu        | <ul> <li>[CRM] Zmiana hasła użytkownika</li> </ul>     |         | Administrator CRM     |          | 2014-02-23 22:49   | 4 KB       |      | a   |
| spam              |                                                        |         |                       |          |                    |            |      |     |
|                   |                                                        |         |                       |          |                    |            |      |     |

### Pozycja Filtry poczty e-mail

| Webmail                            | ADAM.PRZYKLADOWY@STOPABORCJI. | .PL 🔻                                   | C+ WYLOGU |  |
|------------------------------------|-------------------------------|-----------------------------------------|-----------|--|
| Hasło i zabeznieczenia             |                               | Round                                   | *         |  |
| ridsio i zabezpieczenia            |                               | Passwo & Security                       | ☆         |  |
| Wprowadź nowe hasło do tego konta. |                               | Skonfig <mark>u</mark> j klienta poczty | ☆         |  |
|                                    |                               | Kalendere i kontakty                    | ☆         |  |
| Zmień hasło                        |                               | Filtry poczty e-mail                    | ☆         |  |
| Nowe hasło                         |                               | Usługi przesyłania poczty e-mail dalej  | ☆         |  |
|                                    |                               | Automaty pocztowe                       | ☆         |  |
| Potwierdź nowe basło               |                               | Informacje kontaktowe                   | ☆         |  |
|                                    |                               | Śledzenie dostarczania                  | ☆         |  |
| Siła hasła 🕄                       |                               | BoxTrapper                              | ☆         |  |
| Bardzo słabe (0/100)               | Generator h                   | Sprawdź kolejkę                         | ☆         |  |

### Wybieramy "Utwórz nowy filtr"

### Webmail

👤 adam.przykladowy@stopaborcji.pl 👻 🕻 WYLOGUJ

# Filtry poczty e-mail

### Edy uj filtry dla "adam.przykladowy@stopaborcji.pl".

Tworze filtrów poczty e-mail i zarządzanie nimi na potrzeby głównego konta e-mail. Więcej informacji znajdziesz tutaj: documentation.

Utverz filtr

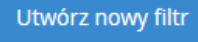

😋 Wróć

### W formularzu ustalamy reguły filtrowania. Zatwierdzamy przyciskiem "Utwórz"

#### Webmail

👤 adam.przykladowy@stopaborcji.pl 👻 🕒 WYLOGUJ

### 🕐 Filtry poczty e-mail

### Utwórz nowy filtr

Utwórz filtr poniżej. Możesz dodać wiele reguł dotyczących tematów, adresów i innych części wiadomości. Następnie możesz dodać wiele działań, jakie mają być podjęte w związku z wiadomością, np. dostarczenie wiadomości pod inny adres, a następnie jej usunięcie.

#### Nazwa filtru

Nazwa filtru musi być unikatowa. Jeśli nadasz filtrowi taką samą nazwę jak innemu plikowi, poprzedni filtr zostanie zastąpiony.

#### Reguly

▲ Od ▼ zawiera ▼

Akcje

Odrzuć wiadomość

Utwórz

Wskazówka: aby odfiltrować całą pocztę, którą filtr SpamAssassin oznaczył jako spam, po prostu wybierz kolejno opcje "Stan spamu" i "zaczyna się od", a następnie w polu tekstowym wpisz "Yes".

- +

- +

Dane konfiguracyjne dla klientów pocztowych:

Korzystamy z szyfrowania SSL/TSL Serwer SMTP / POP3 / IMAP = mail.stopaborcji.pl Port IMAP: 993 Port POP3: 995 Port SMTP: 465

Usługi IMAP, POP3 i SMTP wymagają uwierzytelniania hasła.

# Wsparcie i pomoc

# poczta@stopaborcji.pl tel. 501768193

Proszę opisać dokładnie w czym problem, jaki login, pod jakim adresem w przeglądarce jest problem (skopiować go). Pomocny czas wystąpienia i zrzuty ekranu.